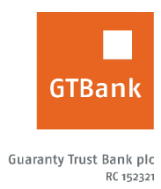

## How to Change your Online Banking Password

| Internet Banking                                                                                                    | Mobile Banking                                                                                                    |
|----------------------------------------------------------------------------------------------------|----------------------------------------------------------------------------------------------------|
| <ul> <li>Log on to Internet Banking with your User ID/Email<br/>and password</li> <li>Click Self Service &gt;&gt; Password Change</li> </ul>                                   | <ul> <li>Log on to GTBank Mobile Banking app or GTWorld<br/>with Internet Banking User ID and Password</li> <li>Click the many button on the screen then select</li> </ul> |
| <ul> <li>Complete the displayed form with requested details<br/>(i.e. former password and new password)</li> <li>Click "Submit" to complete password change process</li> </ul> | <ul> <li>"Settings"</li> <li>Click "Change Password"</li> <li>Input old password and new password</li> <li>Click "Continue" to complete request</li> </ul>                 |
| <u>Timeline</u> : Immediately                                                                                                    |                                                                                                    |